# Virtual Courts

## **Citizen Interface**

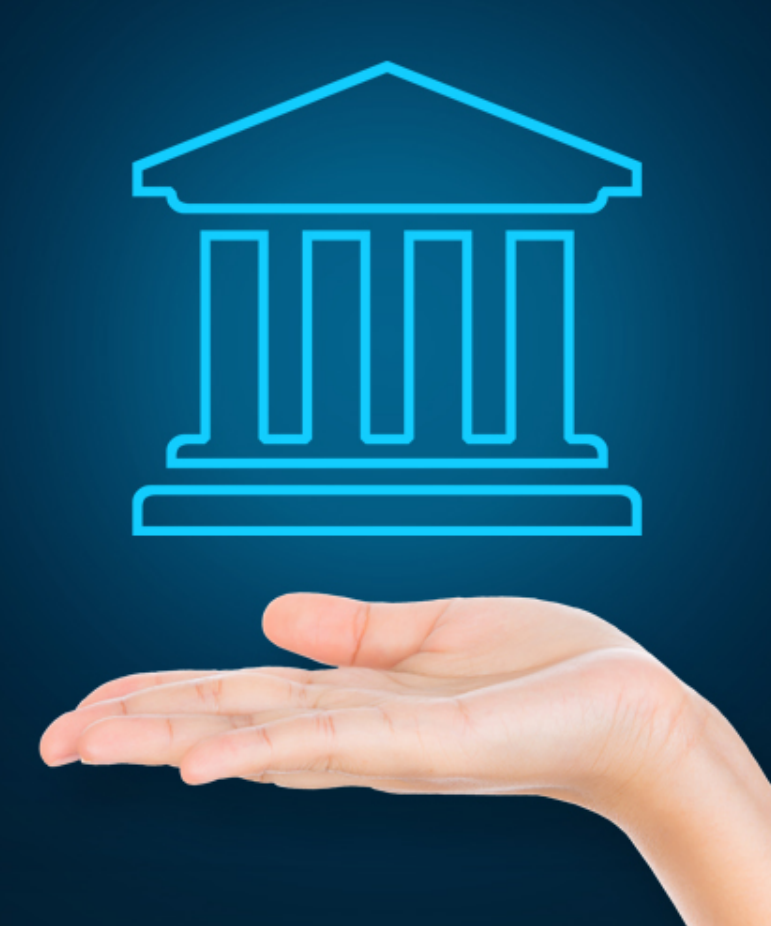

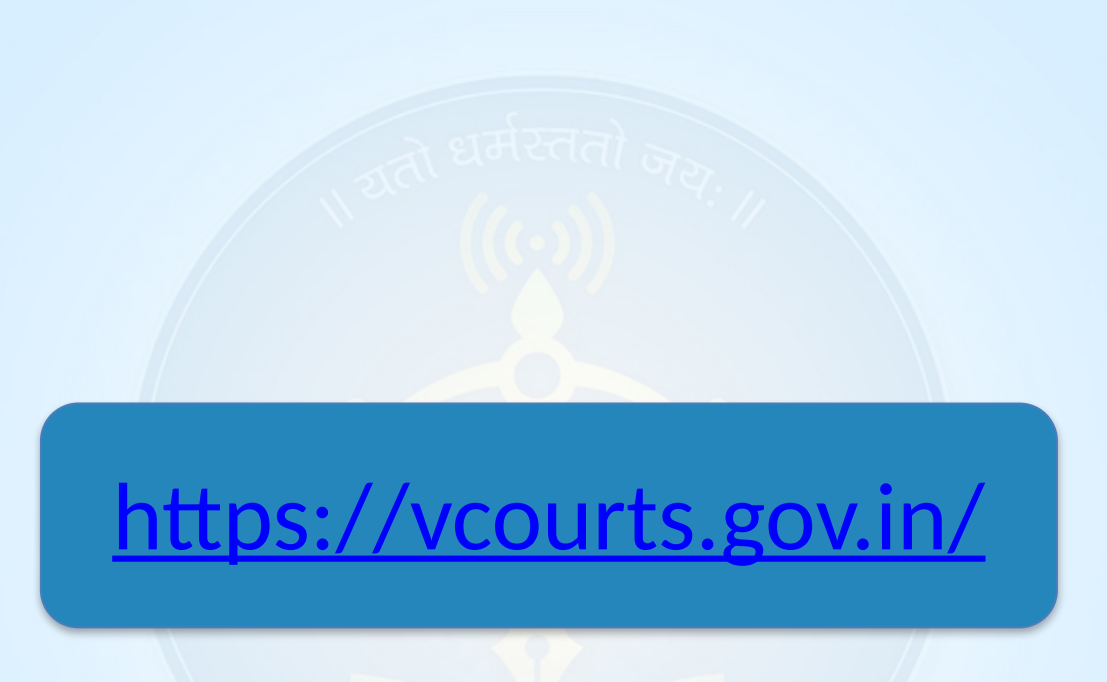

Courts India

### Visit - https://vcourts.gov.in/ Select state and proceed

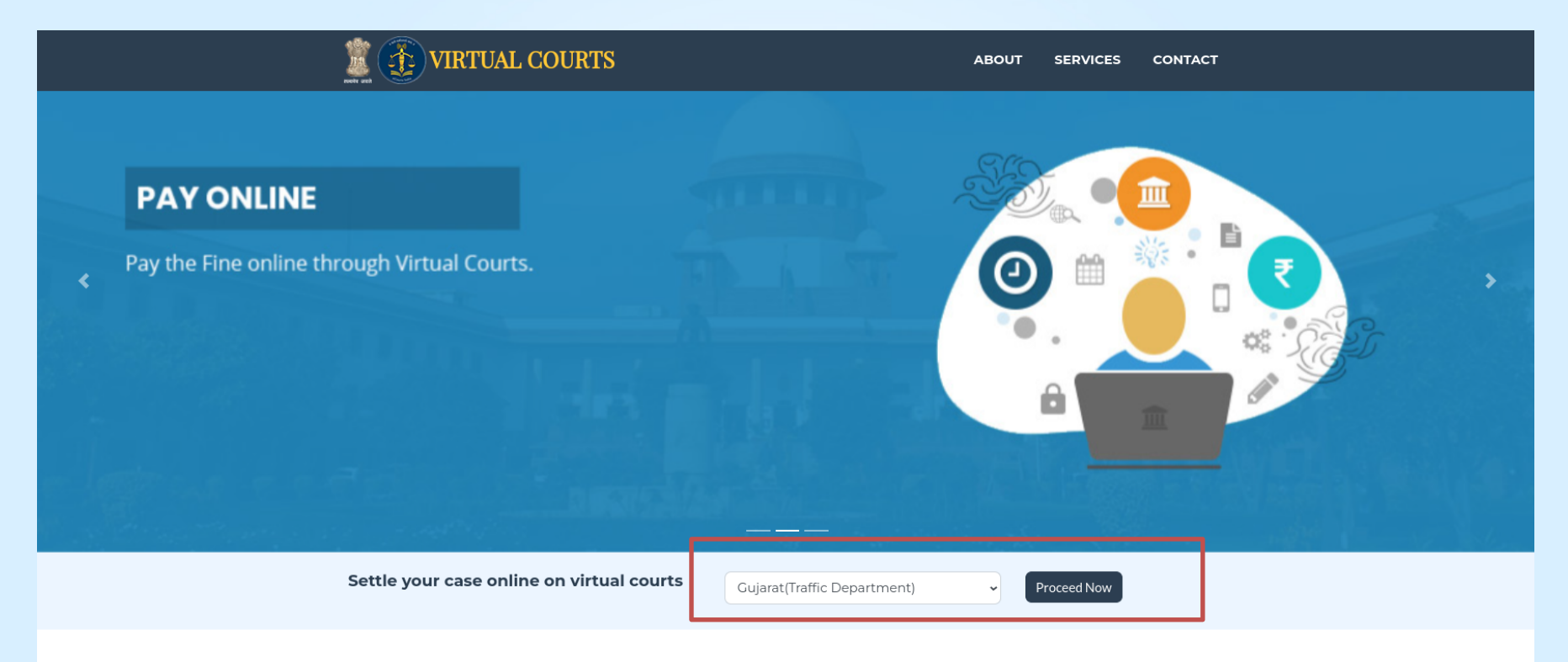

#### **About Virtual Court**

In the current scenario facility is provided for Litigants to file the plaint electronically through e-Filing and also pay the Court Fees or Fine online through

### Search Menu

| VIRT                                                         | UAL COURTS                                                                                                    | НОМЕ                                                                                             | SEARCH CASE                 | CONTACT |
|--------------------------------------------------------------|----------------------------------------------------------------------------------------------------|--------------------------------------------------------------------------------------------------|-----------------------------|---------|
| Mobile Number                                                | Search by Mobile Number         Mobile Number         Mobile Number         Captcha         Submit                                                                      | per                                                                                              | ha                          |         |
|                                                              | <b>Contact</b><br>In case of query or issue related to availability or updation o                                                                                       | : <b>Us</b><br>of case-data on this portal, please get in                                        | n touch with us             |         |
| Quick Links<br>About<br>Sitemap<br>Help<br>Contact<br>This : | Copyright Policy support del-voor<br>Terms & Conditions<br>Privacy Policy<br>Feedback<br>ite is designed, developed, hosted and maintained by National Informatics Cerr | ails<br>purts[at]indiancourts[dot]nic[dot]in<br>tre, Ministry of Electronics & Information Techr | nology, Government of India |         |

### Search by Challan Number -Go to the Challan/Vehicle No. tab & Enter details

|               | VIRTU      | AL COURTS                                                                    |                                                                                                    | НОМЕ                                                                                                    | SEARCH CASE                                                                                                    | CONTACT                                       |          |
|---------------|------------|------------------------------------------------------------------------------|----------------------------------------------------------------------------------------------------|----------------------------------------------------------------------------------------------------|----------------------------------------------------------------------------------------------------|-----------------------------------------------|----------|
| Mobile Number | CNR Number | Search by Police Sta<br>Challan<br>Vehicle<br>Captcha<br>No. of Records :- 1 | ation<br>n No DL1788 <b>\$\$\$\$</b> 22125221<br>≥ No. Vehicle No<br><b>ma79ky</b> <i>c</i> Enter Captcha E<br>Submit                                                                                                  | OR                                                                                                    |                                                                                                    |                                               |          |
|               |            | Sr.No. Offence De<br>1 Case No.:1                                            | Petails<br>T( <del>\$\$\$\$</del> 019 Challan No. : DL17880 <del>\$\$\$\$</del> 2125221                                                                                                    | 1 Party Name <b>\$\$\$\$\$\$</b>                                                                                                 | <b>\$\$\$\$</b> Mobile No. : XX                                                                                                    | XXXX-3936                                     | View     |
|               |            | Offence Code Of<br>4528 Al<br>wi<br>ur<br>lei                                | Offence<br>Allowing unauthorized person to drive vehicle (i) Driver v<br>vithout holding driving licence (ii) Driver using vehicle w<br>underage (iii) Driver using vehicle in contravention of the<br>earning licence | using vehicles<br>/ho is<br>e conditions of Punishable<br>Motor Vehi<br>Section: 5 -<br>contraventi<br>Motor Vehi<br>Section: 18 | n<br>icle Act, 1988<br>Responsibility of owners of i<br>ion of s 3 and 6<br>Under:<br>icle Act, 1988<br>0-Allowing unauthorised pe | motor vehicles for<br>rsons to drive vehicles | Fine 100 |
|               |            |                                                                              |                                                                                                    |                                                                                                    |                                                                                                    | Proposed Fine                                 | 100.00   |
|               |            | No. of Records :- 1                                                          |                                                                                                    |                                                                                                    |                                                                                                    |                                               |          |

#### Contact Us

In case of query or issue related to availability or updation of case-data on this portal, please get in touch with us

| Quick Links |                    | Contact Details                                   |
|-------------|--------------------|---------------------------------------------------|
| About       | Copyright Policy   | supportdel-vcourts[at]indiancourts[dot]nic[dot]in |
| Sitemap     | Terms & Conditions |                                                   |
| Help        | Privacy Policy     |                                                   |
| Contact     | Feedback           |                                                   |

This site is designed, developed, hosted and maintained by National Informatics Centre, Ministry of Electronics & Information Technology, Government of India.

2019 eCommittee Supreme Court of India | All Rights Reserved

### **View Case Details**

| VIRT       | UAL COURTS             | \$\$\$5                                            | HOME SEARCH CASE CONTACT         |
|------------|------------------------|----------------------------------------------------|----------------------------------|
| Party Name | Vehicle No.<br>Captcha | Vehicle No  Ma79ky  Chicken Captcha  Enter Captcha | Captcha                          |
|            |                        | Submit                                             |                                  |
|            |                        |                                                    | Case Details<br>Back             |
|            | Party                  | y Details                                          |                                  |
|            | Regis                  | stration No.                                       | TC <b>&amp;\$\$</b> \$\$019      |
|            | Date                   | of Registration                                    | 27-07-2019                       |
|            | CNR                    |                                                    | DLVC01- <b>\$\$\$\$\$</b> 2-2019 |
|            | Chall                  | lan No.                                            | DL17880 <b>\$\$\$\$</b> 2125221  |
|            | Nam                    | e                                                  | <del>\$\$\$\$\$\$\$\$\$</del>    |
|            | Curr                   | ent Status                                         |                                  |
|            | Rece                   | ived Date                                          | 25-07-2019                       |
|            | Verif                  | ned Date                                           | 27-07-2019                       |
|            | Alloc                  | cated Date                                         | 27-07-2019                       |
|            | Proc                   | eeded Date                                         | 30-07-2019                       |
|            | FIRD                   | Details                                            |                                  |

Verify the OTP and Click on checkbox "I agree to the Terms and Conditions", "I have understood the contents of Special Summons..." Then Click on "Accept & Pay" Button

|                  | HOME SEARCH CASE CONTACT                                                                                                    |
|------------------|----------------------------------------------------------------------------------------------------|
| VIIII ONL COURTS |                                                                                                    |
|                  | Proposed Fine 500.00                                                                                                    |
|                  | ·                                                                                                    |
|                  | ★ Choose one of the following options                                                                                                    |
|                  | I wish to pay the proposed fine                                                                                                    |
|                  | <ul> <li>I wish to contest the case.</li> </ul>                                                                                                    |
|                  | My name or mobile number is incorrect. I wish to correct it.                                                                                                 |
|                  | Mobile Number XXXXX-3936 Generate OTP                                                                                                    |
|                  | OTP Verify OTP                                                                                                    |
|                  | Click here to view summons                                                                                                    |
|                  | <ul> <li>Iagree to the Terms and Conditions.</li> <li>I have understood the contents of Special Summons. I wish to pay the fine mentioned therein</li> </ul> |
|                  | Accept & Pay                                                                                                    |
|                  | Contact Us                                                                                                    |

### **Connecting to Payment Gateway**

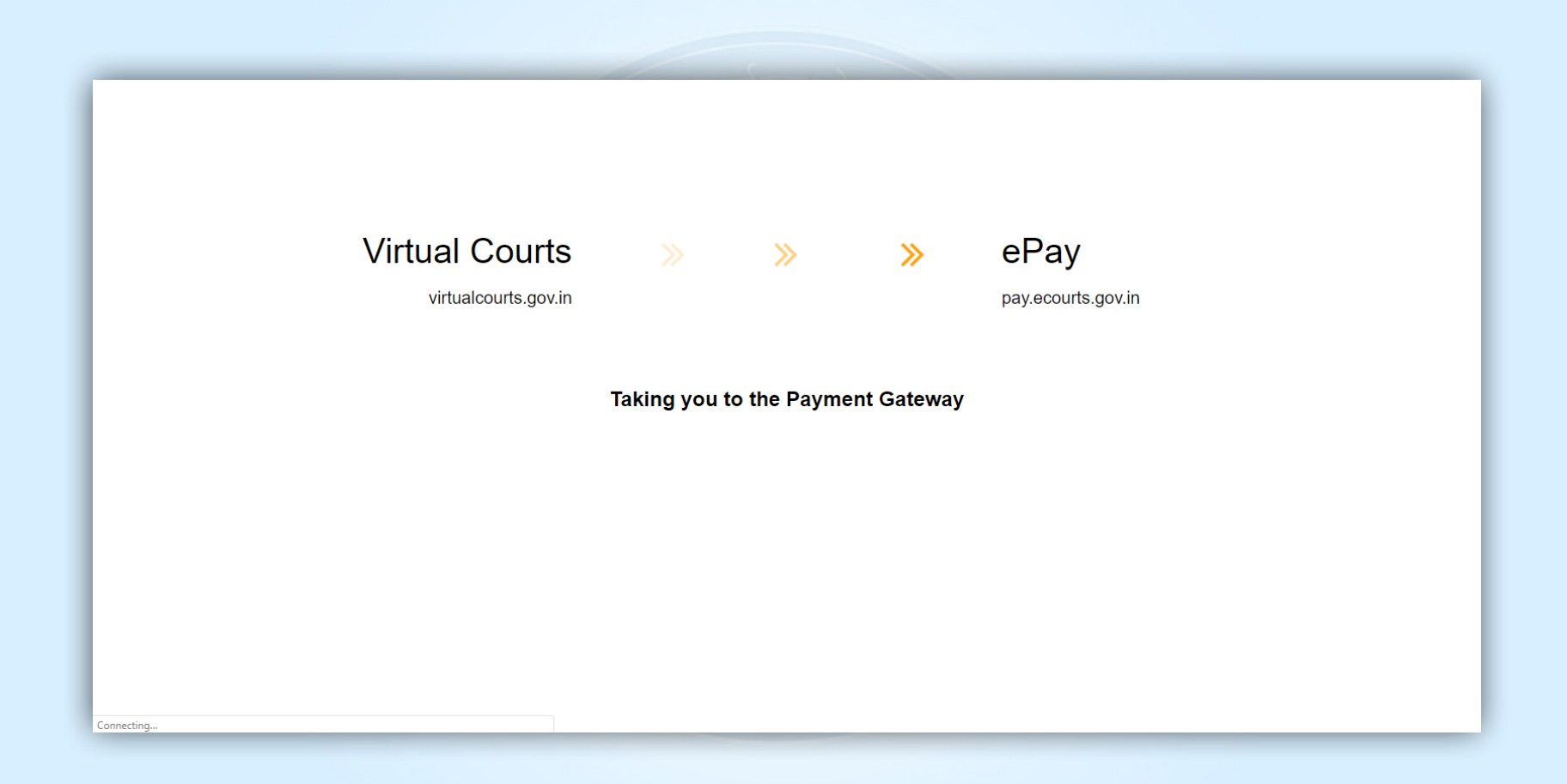

### **Bank Payment Page**

**OSBIePay** 

Following channel(s) is/are unavailable during mentioned time:

• Punjab and Maharashtra Co-operative Bank Ltd (NB) From: 2023-04-01 16:26:44 To: 2030-12-31 23:59:57

As per RBI Guidelines all cards (physical and virtual) shall be enabled for use only at cont

| Payment Details      |                                                                              |                       |
|----------------------|------------------------------------------------------------------------------|-----------------------|
| Debit/Credit Card    | Please ensure that your card is enabled for online (E-Commerce) transactions | Order Summary         |
| 📺 Internet Banking   | कृपया सुनाच्छत कर कि आपको कोड (इ-कामस) लनदन क लिए संक्षम ह<br>Card Number    | Kindly note Order No. |
| ua UPI 🥠 🕲 Payim 🕓 🌶 | VISA 🌔 🔤 RuPayə                                                              | VGJVC02DF202381L      |
|                      | Expiry Date/Valid Thru CVV/CVC 4-DBC                                         |                       |
|                      | Month 🗸 Year 🗸 🚯                                                             | Merchant Name:        |
|                      | Name of the card holder                                                      | GUJARAT               |
|                      | Name as on card                                                              |                       |
|                      |                                                                              | Amount: 5.00          |
|                      | Use your GSTIN for claiming input tax (Optional)                             | Processing fee:       |
|                      | Pay Now                                                                      | COT                   |
|                      | Cancel                                                                       | 031.                  |
|                      |                                                                              | Total:                |
|                      |                                                                              | APM ID: PG_TRANS_396  |
|                      | You can check the transaction status using the following link - Click Here   |                       |
|                      | RuPay) MasterCard. Verified by SecureCode. VISA                              |                       |
|                      |                                                                              |                       |

### Acknowledgement

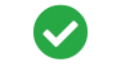

#### Transaction Successful

|                                                                   |                          | G                    | ACKNOWLEDGEMENT<br>UJARAT TRAFFIC DEPARTM                                                                                                   | r<br>ENT                                                                              |                                      |        |
|-------------------------------------------------------------------|--------------------------|----------------------|----------------------------------------------------------------------------------------------------|---------------------------------------------------------------------------------------|--------------------------------------|--------|
| Department                                                        | Traffic                  |                      | District Kachchh                                                                                                    |                                                                                       |                                      |        |
| Challan Number                                                    | 10101                    |                      | Case Number                                                                                                    | TC/10/2023                                                                            |                                      |        |
| CNR Number                                                        | GJVC02-00000010-<br>2023 |                      | Vehicle Number                                                                                                    | HP666609                                                                              |                                      |        |
| Driving License No.                                               |                          |                      | Virtual Court No.                                                                                                    | 1-test judge,VIRTUAL CC                                                               | OURT (TRAFFIC)                       |        |
| Challan Date                                                      | 23-07-2019 23:15:46      |                      | Challan Receipt Date                                                                                                    | 10 -04-2023                                                                           |                                      |        |
| Offender's Name                                                   | ASHOK KUMAR              |                      | Intimation Date                                                                                                    | 23-07-2019 23:15:46                                                                   |                                      |        |
| Circle Name                                                       | (Police Name: SATISH).   |                      | Payment Status                                                                                                    | SUCCESS (Payment is subject to realization of t amount)                               |                                      | of the |
| Offence Description                                               |                          |                      | Acts and Sections                                                                                                    |                                                                                       |                                      | Fin    |
|                                                                   |                          |                      | Motor Vehicle Act,198<br>Section: 179(1)-Disobe<br>information Punishable<br>Motor Vehicles Act, 19<br>Section:179(1)-Disobe<br>information | 8<br>edience of orders, obstructio<br>e Under:<br>88<br>dience of orders, obstruction | n and refusal of<br>n and refusal of |        |
| Sum Of Received Rs.                                               |                          | 1                    |                                                                                                    |                                                                                       |                                      |        |
| Date and Time of Payment of fine 2023-0                           |                          | 04-10 10:42:14.88905 | Transaction Id                                                                                                    | 1779157749140                                                                         |                                      |        |
| Reporting officer                                                 |                          |                      | Accepted breach                                                                                                    |                                                                                       |                                      |        |
| Direction to release Impounded document                           |                          |                      | Yes                                                                                                    |                                                                                       |                                      |        |
| Direction to release Imp                                          | Note taken on RC or DL   |                      |                                                                                                    |                                                                                       |                                      |        |
| Direction to release Imp<br>Note taken on RC or DL                |                          |                      |                                                                                                    | No                                                                                    |                                      |        |
| Direction to release Imp<br>Note taken on RC or DL<br>Case Closed |                          | Yes                  |                                                                                                    | No                                                                                    |                                      |        |

🖶 Print

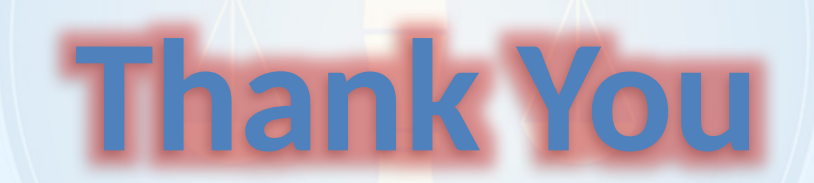

Courts India